開放文件格式(ODF)操作與轉檔常見問答集

| 序號 | 問題                                                                                                    | 處理結果                                                                                                    |
|----|----------------------------------------------------------------------------------------------------|----------------------------------------------------------------------------------------------------|
| 1  | 封面與內文頁碼不同,該如何設定?                                                                                                    | 先選擇到封面→格式→頁面→組織器-樣式名稱:預<br>設樣式,下一個樣式:索引;<br>選擇到索引頁→格式→頁面→組織器-樣式名稱:索<br>引,下一個樣式:第一頁;<br>選擇到第一頁→格式→頁面→組織器-樣式名稱:第<br>一頁,下一個樣式:第一頁;即可分別編輯頁碼。 |
| 2  | 工作表版面列印縮放比例功能在哪?                                                                                                    | <ol> <li>格式→頁面→工作表標籤→顯示比例-縮放模式。</li> <li>.檔案→列印預覽→格式化頁面→工作表標籤→顯示<br/>比例-縮放模式。</li> </ol>                                                 |
| 3  | 有類似 MS Excel 凍結窗格的功能嗎?                                                                                                    | 先選擇要凍結的儲存格位置→視窗→固定。                                                                                                    |
| 4  | 儲存格下拉資料清單,如何製作?                                                                                                    | 先選取儲存格範圍→資料→驗證→條件標籤-允許:<br>下拉選擇到清單,條目:輸入資料或複製貼上,按確<br>定即完成。                                                                              |
| 5  | Word 另存 odt 後,使用 LibreOffice<br>開啟,版面都出現格線,要如何取消?                                                                                             | 格式→頁面→文字網格,選擇不使用網格。                                                                                                    |
| 6  | Word 另存 odt 後,使用 LibreOffice<br>開啟,表格會失真,要如何處理?                                                                                               | 正確做法是先將 docx 存成 doc,再用 Libreoffice<br>開啟 doc,並存成 odt。                                                                                    |
| 7  | 附檔是原本用 LibreOffice 打的資料<br>odt 檔,但用 Word 開啟時,會出現前<br>面有黑點的情形。請教原因為何,該如<br>何調整呢?                                                               | 因為在原檔(LibreOffice)有定義樣式與格式(標<br>題),另存成 doc 檔後,就會自動加上項目符號。解<br>決方式:在LibreOffice中,不定義樣式,轉存 doc<br>檔後,再定義與排版;若是依照原操作方式,亦需在<br>Word 中重新調整定義。 |
| 8  | 在使用 LibreOffice 編輯文字時,有段<br>落溢出標點符號的問題,經操作【右鍵<br>/段落】→【亞洲語言排版式樣/(取消<br>勾選)允許標點符號懸尾】後,標點符<br>號已不會溢出,但在該行尾端卻會有一<br>個字元大小的空格,但卻無法將下一個<br>字元挪移接上。 | LibreOffice 尾端字元空格解決方式如下:<br>1. 可框起文字按右鍵<br>2. 選擇段落<br>3. 對齊<br>4. 勾選【左右對齊】<br>5. 確定<br>即可解決空格問題,麻煩您使用此方式做調整,謝<br>謝!                     |

| 9  | Writer 問題:如何讓表格可以跨頁顯<br>示?如主旨所示,煩請協助讓「答覆內<br>容」之表格內容可以跨頁顯示。 | 建議可從 Word 檔做調整,<br>1. 全選內容,選擇段落<br>2. 段落間距:與前段距離0行,與後段距離0行,行<br>距為最小行高 3. 按確定即可<br>4. 再另存為 open document 檔                                      |
|----|-------------------------------------------------------------|----------------------------------------------------------------------------------------------------|
| 10 | Word-表格操作問題:只要移動其中一個<br>儲存格,其他儲存格會連帶跟著移動。                   | 建議貼上儲存格時使用選擇性貼上,較不影響其他儲<br>存格格式。                                                                                                    |
| 11 | 請問Libreoffice 有以密碼鎖定格式<br>的功能嗎? 像Excel 的"保護活頁簿結<br>構"       | 在 Calc 上可至:>>工具>>保護文件,即可使用密碼<br>鎖定功能。                                                                                                    |
| 12 | 如何設定凸排?                                                     | 凸排範例如下:<br>先選取要設定的部分,<br>格式/段落/選擇:縮排與間距<br>第一行/-2.00字(【-】的是凸排,【+】的是縮排)<br>注意:<br>第一行若直接以「非自動」方式留空,留空大小不會<br>隨著字元大小調整,須手動進行微調。<br>且凸排設定無法使用自動功能。 |